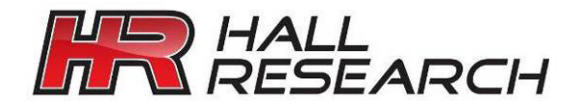

#### USER'S MANUAL

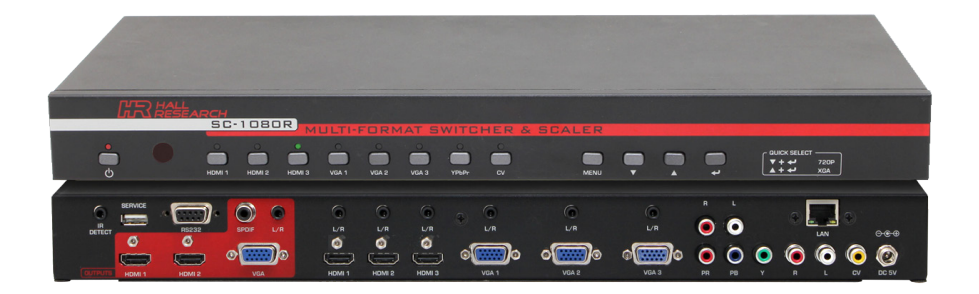

# **SC-1080R** Multi-Format Switcher & Scaler

Switch and Scale among 8 AV inputs to 3 Simultaneous Outputs Control via Front Panel, IR Remote, RS-232, and IP (WebGUI & Telnet)

UMA1247 Rev A

CUSTOMER SUPPORT INFORMATION Order toll-free in the U.S. 800-959-6439 FREE technical support, Call **714-641-6607** or fax **714-641-6698** Mail order: **Hall Research**, 1163 Warner Ave. Tustin, CA 92780 Web site: www.hallresearch.com E-mail: info@hallresearch.com

#### Model SC-1080R

### Contents

| 1.0 | Introduction                           | 2      |
|-----|----------------------------------------|--------|
| 1.1 | General                                | 2      |
| 1.2 | Features                               | 2      |
| 2.0 | Installation                           | 2      |
| 2.1 | Connection Block Diagram               | 3      |
| 2.2 | Package Contents                       | 3      |
| 3.0 | Configuration & Operation              | 4      |
| 3.1 | Front Panel                            | 4      |
| 3.2 | Rear Panel                             | 4      |
| 3.3 | OSD Menu                               | 6      |
| 3.4 | IR Remote                              | 8      |
| 3.5 | Setting the Output Resolution          | 9      |
| 36  | 3.5.1 Obtaining an image on the screen | 9<br>0 |
| 5.0 |                                        | 9      |
| 4.0 | Serial and Telnet Control              | 10     |
| 4.1 | RS-232 and Telnet Commands             | 10     |
| 5.0 | Web GUI Operation                      | 12     |
| 6.0 | Troubleshooting                        | 13     |
| 6.1 | Contacting Hall Research               | 13     |
| 7.0 | Specifications                         | 14     |
| 8.0 | Supported Input Resolutions            | 15     |
| 9.0 | Supported Output Resolutions           | 16     |
|     |                                        |        |

#### TRADEMARKS USED IN THIS MANUAL

Hall Research and its logo *I* are trademarks of Hall Research. Any other trademarks mentioned in this manual are acknowledged as the property of the trademark owners.

#### FCC RADIO FREQUENCY INTERFERENCE STATEMENT

This device complies with part 15 of the FCC Rules. Operation is subject to the following two conditions:

- 1. This device may not cause harmful interference, and
- 2. This device must accept any interference received, including interference that may cause undesired operation

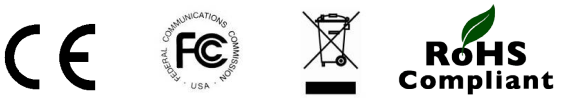

# **1.0 Introduction**

### 1.1 General

Thank you for purchasing Hall Research's SC-1080R. The SC-1080R can switch and scale among 8 AV inputs (3 HDMI, 3 VGA, 1 YPbPr, and 1 Composite Video). It provides 3 simultaneous outputs (2 HDMI, 1 VGA). All outputs show the selected input. Inputs support various PC and HDTV resolutions (Composite Video input supports NTSC and PAL).

The output format and resolution can be specified as either PC (VGA to WUXGA), or HDTV (YPbPr/YCbCr from 480i to 1080p). Both Analog and Digital audio outputs are provided for convenience.

The Video Scaler can be controlled in many ways including: front panel pushbuttons, using the included IR remote control, Telnet (via LAN), WebGUI (via LAN), or RS-232 Serial interface.

The SC-1080R features an OSD menu for configuration, picture setup, system information and other advanced options. It is ideal for use with in boardrooms, classrooms, digital signage, and high-end home-theatre applications.

#### 1.2 Features

- Switch and scale among 8 AV inputs
- 4 different types of inputs are supported HDMI, VGA, YPbPr, CV
- 3 simultaneous analog and digital outputs
- Separate analog and digital audio outputs
- IP enabled with user-friendly WebGUI and Telnet control
- Powerful and intuitive RS-232 Control Commands
- Individual buttons on the front panel for direct input selection
- Includes IR remote control
- Auto Scan Switching mode
- Any PC or HDTV video signal can be scaled any other resolution
- State-of-the-art video scaling for real-time frame rate conversion
- Programmable audio delay up to 150ms for lip-sync
- Front Panel IR detector, and IR detector cable for remote IR control

# 2.0 Installation

### 2.1 Connection Block Diagram

The output of the SC-1080R can be connected to any HDMI<sup>™</sup> and VGA compatible LCD, Projector, or Plasma display by using the appropriate cable.

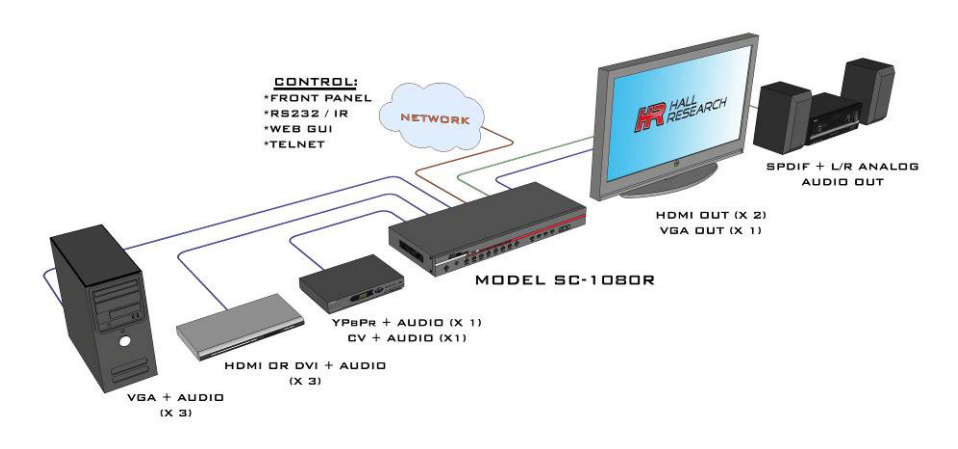

### 2.2 Package Contents

- (1) Model SC-1080R
- (1) 5V 3A DC Universal Power Supply (Do Not Substitute)
- (1) IR Detector Cable
- (1) Remote Control (CR-122)
- (1) HD15 to 3-RCA Component Video Input Cable
- (2) Rack Mount Brackets
- (1) User's Manual

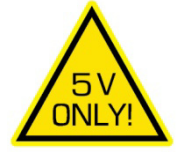

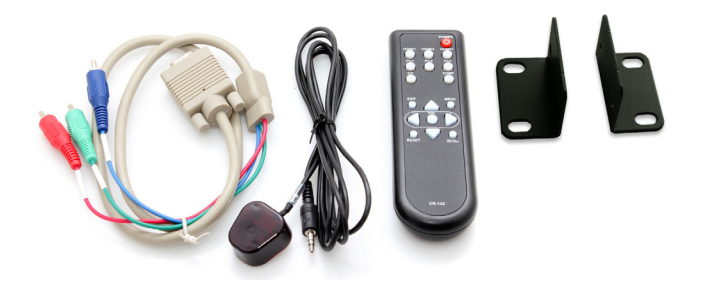

# 3.0 Configuration & Operation

The video scaler accepts both TV and PC inputs and scales them to your desired high resolution format output. The TV inputs are composite video (CV), YPbPr input (3 RCA connectors), PC (HD15) and HDMI<sup>™</sup>.

### 3.1 Front Panel

|                                                  | CAR HALL<br>ARESEARCH                   |                |                   |    |                  |
|--------------------------------------------------|-----------------------------------------|----------------|-------------------|----|------------------|
|                                                  | SC-1080R                                | MULTI-FORMAT S |                   |    |                  |
| לי אראא 🖡 אראי אראי אראי אראי אראי אראי אראי ארא | е О е о о о о о о о о о о о о о о о о о | HDMI3 VGA 1    | VGA 3 VGA 3 YPHAY | ŢŢ | ФИМ НААСТ<br>Т + |

| Power Button:   | Press to switch the device ON. The LED will illuminate when the device is ON. |
|-----------------|-------------------------------------------------------------------------------|
| IR Receiver:    | Receives the IR signal from the remote control included                       |
| Inputs Buttons: | Press to select the appropriate input.                                        |
| Menu:           | Press to enter the On-Screen Display (OSD) menu.                              |
| ▲/▼ Buttons:    | Navigate up and down in the OSD menu.                                         |
| Enter:          | Press to confirm an option in the OSD.                                        |

### 3.2 Rear Panel

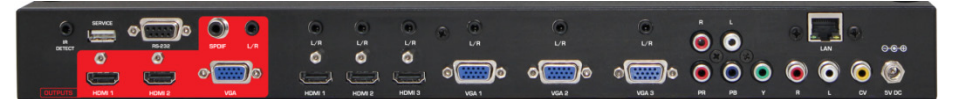

| IR DETECT:   | Connect an IR detector to this jack. The pin configuration<br>is Tip:Data, Ring:3.3V, Sleeve-GND. Hall Research's IR<br>receiver cable CIR-DET-D1 is included.   |
|--------------|----------------------------------------------------------------------------------------------------|
| Service USB: | Reserved for firmware upgrade. The slot can be used to<br>power a USB device. You can use this port for powering<br>USB powered devices such as chrome-cast etc. |
| RS-232:      | Connect to a PC/Laptop or RS-232 control system to send the serial commands using a straight-thru DB9 cable to control the device. Pin 2 - TX and Pin 3 – RX.    |
| LAN:         | The RJ45 port is reserved for Telnet or WebGUI control.<br>Connect to an Ethernet link with RJ45 cable.                                                          |

| DC 5V:       | Use only the 5V 3A DC power input (center positive 2.1 mm jack) supplied with the unit to power ON the device.                                                                                                    |
|--------------|----------------------------------------------------------------------------------------------------|
| INPUTS       |                                                                                                    |
| Video (CV):  | Use a Composite video cable to connect the composite video output of the source equipment to the connector labeled "CV" on the back of the Video Scaler. The format can be NTSC or PAL. This channel accepts stereo audio input via (2) RCA connectors. |
| HDMI inputs: | Use an HDMI <sup>™</sup> cable to connect the HDMI <sup>™</sup> output of the source equipment to the device. This channel accepts digital audio input via HDMI or stereo audio via a 3.5mm audio jack (TRS – Tip, Ring, and Sleeve).                   |
| VGA inputs:  | Connect the source computer's VGA output signal to the HD15 connector labeled "PC" on the device. This channel accepts stereo audio input via a 3.5mm audio jack (TRS – Tip, Ring, and Sleeve).                                                         |
| L/R:         | Connect to source's L/R output with 3.5mm mini-jack for selected VGA or HDMI™ inputs.                                                                                                    |
| YPbPr+L/R:   | Use a 3 RCA-to-3 BNC YPbPr cable to connect the YPbPr output of the source equipment to the device. The format can be NTSC or PAL. This channel accepts stereo audio input via (2) RCA connectors.                                                      |
| CV+LR:       | Connect to a composite video source such as a DVD player for both audio and video signal conversion.                                                                                                    |

| OUTPUTS    |                                                                                                    |
|------------|----------------------------------------------------------------------------------------------------|
| HDMI™ 1&2: | Connect to an HDMI™ display or an AV receiver.                                                                          |
| VGA:       | Connect to a monitor for video output. For HD output resolutions from 480p~1080p, use the supplied HD15 to 3-RCA Cable. |
| SPDIF:     | Connect to an amplifier or speakers for digital audio output.                                                           |
| L/R:       | Connect to an amplifier or speakers for audio output in stereo format.                                                  |
|            |                                                                                                    |

#### NOTES

AUDIO INPUTS – For HDMI signals you can select( in the OSD Menu) whether you require audio from the HDMI (AUTO) or from the analog audio inputs (EXT). If your source is from DVI (cannot have embedded audio), then select EXT.

AUDIO OUTPUTS – There is a digital (coax) output as well as an analog (3.5mm). If the embedded HDMI input audio is in bitstream (multichannel) format, the coaxial output will have the same audio in digital format to connect to compatible surround sound systems. The 3.5mm (L/R) output works if HDMI audio input is 2-channel (PCM).

### 3.3 OSD Menu

Pressing the Menu button will bring up the OSD menu controls on the screen. Select the up and down arrows to your desired item, then press MENU to select and enter into sub menu. Select EXIT from a submenu to go back to the main menu or from the main menu to exit the OSD.

### Model SC-1080R

| Top Menu | Sub-Menu                  | 3 <sup>rd</sup> Menu                                                                                                    | 4 <sup>th</sup> Menu |
|----------|---------------------------|----------------------------------------------------------------------------------------------------|----------------------|
| DISPLAY  |                           |                                                                                                    |                      |
|          | OUTPUT                    | 640x480@60, 800x600@60,<br>1024x768@60, 1280x768@60<br>1360x768@60, 1280x720@60,<br>1280x800@60, 1280x1024@60,<br>1440x900@60, 1400x1020@60,<br>1680x1050@60, 1600x1200@60,<br>1920x1080@60, 1920x1080i@60,<br>1920x1080p@60, 640x480p@60<br>720x576p@50, 1280x720p@50,<br>1920x1080p@50,<br>1920x1080p@50 |                      |
|          | SIZE                      | OVER SCAN, FULL, <b>FOLLOW</b><br>INPUT, PAN SCAN, LETTER<br>BOX, UNDER 2, UNDER 1                                                                                                    |                      |
|          | MODE INFO                 | OFF, INFO, ON                                                                                                    |                      |
|          | INPUT HDCP<br>(HDMI ONLY) | OFF, <b>ON</b>                                                                                                    |                      |
|          |                           | AUTO SETUP                                                                                                    |                      |
|          |                           | H_POSITION (30)                                                                                                    |                      |
|          |                           | V_POSITION (30)                                                                                                    |                      |
|          | PC                        | PHASE (15)                                                                                                    |                      |
|          |                           | CLOCK (1652)                                                                                                    |                      |
|          |                           | WXGA/XGA                                                                                                    | XGA                  |
|          |                           | RESET                                                                                                    |                      |
|          | TIMING SHIFT              | OFF, ON                                                                                                    |                      |
| COLOR    |                           |                                                                                                    |                      |
|          | CONTRAST                  | 0~60 (30)                                                                                                    |                      |
|          | BRIGHTNESS                | 0~60 (30)                                                                                                    |                      |
|          |                           | R 0~1023 (512)                                                                                                    |                      |
|          |                           | B 0~1023 (512)                                                                                                    |                      |
|          | COLOR                     | R OFFSET 0~1023 (512)                                                                                                    |                      |
|          |                           | G OFFSET 0~1023 (512)                                                                                                    |                      |
|          |                           | B OFFSET 0~1023 (512)                                                                                                    |                      |
|          | HUE                       | 0~60 (30)                                                                                                    |                      |
|          | SATURATION                | 0~60 (30)                                                                                                    |                      |
|          | SHARPNESS                 |                                                                                                    |                      |
|          | NR                        | OFF, LOW, MIDDLE, HIGH                                                                                                    |                      |
| AUDIO    | VOLUME                    | 0~100 (100)                                                                                                    |                      |
|          | DELAY                     | OFF / 40ms / 110ms / 150ms                                                                                                    |                      |
|          | SOUND                     | ON / MUTE                                                                                                    |                      |

#### Multi-Format Switcher & Scaler

| Top Menu    | Sub-Menu             | 3 <sup>rd</sup> Menu | 4 <sup>th</sup> Menu    |
|-------------|----------------------|----------------------|-------------------------|
|             | SOURCE(HDMI<br>ONLY) | AUTO, EXT.           |                         |
| SETUP       |                      |                      |                         |
|             | FACTORY RESET        |                      |                         |
|             | KEY LOCK             | OFF, ON              |                         |
|             | POWER SAVE           | OFF, ON              |                         |
|             | IP MODE              | DHCP, STATIC         |                         |
|             | SET STATIC IP        | IP ADDRESS           | 0.0.0.0~255.255.255.255 |
|             |                      | SUBNET MASK          | 0.0.0.0~255.255.255.255 |
|             |                      | DEF. GATEWAY         | 0.0.0.0~255.255.255.255 |
|             | FREERUN COLOR        | BLACK, BLUE          |                         |
| INFORMATION |                      |                      |                         |
|             | INPUT                |                      |                         |
|             | OUTPUT               |                      |                         |
|             | REVISION             |                      |                         |
|             | IP ADDRESS           |                      |                         |

Items in bold are default values

### 3.4 IR Remote

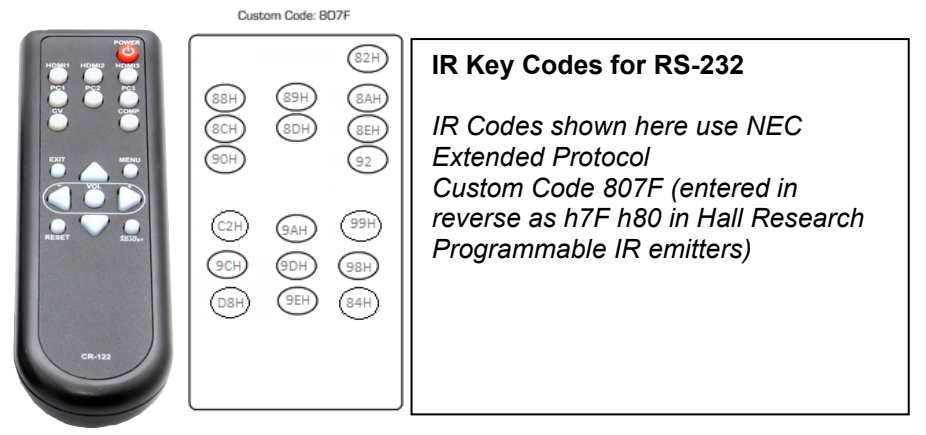

- 1. **Power**: Power unit ON/OFF.
- 2. HDMI 1: Select HDMI 1 Input.
- 3. HDMI 2: Select HDMI 2 Input.
- 4. HDMI 3: Select HDMI 3 Input.
- 5. PC 1: Select VGA1 input.
- 6. PC 2: Select VGA2 input.
- 7. PC 3: Select VGA3 input.

- 8. CV: Select the composite input.
- 9. **COMP**: Select the YPbPr input.
- 10. EXIT: Select to exit OSD menu.
- 11. MENU: Select to show OSD.
- 12. **OK**: Select to confirm a selection.
- 13. UP/DOWN/LEFT/RIGHT: Move in menu or change selection.
- 14. RESET: Press to reset firmware to factory defaults.
- 15. **AUTO ADJUST**: Select to automatically optimize picture centering on the screen (Valid for active VGA inputs).

#### 3.5 Setting the Output Resolution

#### 3.5.1 Obtaining an image on the screen

As shipped from the factory, or after a factory default reset, the unit output resolution setting should be "1920x1080@60". This means that upon power up the device will read the EDID of your display and output the default resolution resulting in a picture.

If there is no picture on the display, you can use one of two preset button combinations to set a resolution that your display supports. Two options are available (depending on the display device):

- 1. If the display is HDTV compatible (with an HDMI connection); then a resolution of 720p should result in an image.
- 2. If the display is PC compatible (DVI), then XGA (1024x768) should result an image.

Once you have an image, you can call up the OSD menu to make further changes as necessary.

Setting Resolution using Quick Select buttons

At any time, press the **UP ARROW**  $\bigstar$  and **MENU** buttons together to directly set the output resolution to 1024x768 @ 60 Hz.

Press the **MENU** and **DOWN ARROW** ↓ together to set the output resolution to 720P @ 60 Hz.

If connected to an HDTV via HDMI<sup>™</sup> input, then use the highest resolution your display supports from among 480p, 720p50/60 or 1080i/p. If a DVI LCD is used, you have a wide range of PC resolutions available (see section 6 for a complete listing).

### 3.6 Recalling Factory Defaults

Factory defaults may be recalled the following methods:

- 1. Press the MENU button to display the OSD. Using the ♥♠ arrows buttons, move to highlight the 'FACTORY RESET' option under 'SETUP'
- 2. sub-menu and press the **ENTER** button. The unit will reset all parameters to the factory defaults. The output resolution will be set at '1920x1080@60, which should result in a picture being displayed.
- 3. Press and hold the **UP ARROW** ↑ and **DOWN ARROW** ↓ button on the front panel simultaneously for 3 seconds. This causes all parameters to revert to factory defaults.
- 4. Factory reset can be done via Web GUI, IR remote, RS232 or Telnet command.

## 4.0 Serial and Telnet Control

The video input selection and signal parameter settings for the SC-1080R can be controlled via an external control system by using the Telnet (Port 23) or RS-232 port on the unit.

Use a straight thru M/F DB9 serial cable to connect the unit to the PC. Only the TX, RX and GND pins are implemented in the connector.

The RS-232 port operates at 19200 baud, no parity and 1 stop bit. In response to a valid command, the SC-1080R will respond with the commands with each line terminated by a CR and LF.

| Command      | Response               | Description                                                                                                    |
|--------------|------------------------|----------------------------------------------------------------------------------------------------|
| S POWER 0    | S POWER 0<br>Power Off | POWER OFF                                                                                                    |
| S POWER 1    | S POWER 1              | POWER ON                                                                                                    |
| R POWER      | POWER 0~1              | SHOW POWER STATUS                                                                                                    |
| S SOURCE 1~8 | S SOURCE 1~8           | SOURCE SELECT           1=HDMI 1         5=VGA 2           2=HDMI 2         6=VGA3           3=HDMI 3         7=YPbPr           4=VGA 1         8=CV |
| R SOURCE     | SOURCE 1~8             | SHOW SOURCE STATUS                                                                                                    |

### 4.1 RS-232 and Telnet Commands

### Model SC-1080R

| Command              | Response               | Description                                                                                                    |
|----------------------|------------------------|----------------------------------------------------------------------------------------------------|
| S OUTPUT 0-21        | S OUTPUT 0-21          | SET OUTPUT RESOLUTION           0=640x480@60         11= 1600x1200@60           1= 800x600@60         12= 1920x1080@60           2=1024x768@60         13= 1920x1200@60           3=1280x768@60         14= 640x480p@60           4=1360x768@60         15= 1280x720p@60           5=1280x720@60         16= 1920x1080i@60           6=1280x800@60         17= 1920x1080p@60           7=1280x1024@60         18= 720x576p@50           8=1440x900@60         19= 1280x720@50           9=1400x1050@60         20= 1920x1080i@50           10= 1680x1050@60         21= 1920x1080p@50 |
| ROUTPUT              | OUTPUT 0~21            | SHOW OUTPUT RESOLUTION                                                                                                    |
| S SIZE 0~6<br>R SIZE | S SIZE 0~6<br>SIZE 0~6 | SET OUTPUT SIZE           0=OVERSCAN         4=LETTER BOX           1=FULL         5=UNDER 2 <b>2=FOLLOW INPUT</b> 6=UNDER 1           3=PAN SCAN         6=UNDER 1                                                                                                    |
| S INPUT HDCP 0~1     | S INPUT HDCP 0~1       | SET HDCP FOR ACTIVE INPUT                                                                                                    |
|                      |                        | (0=OFF 1=ON)                                                                                                    |
| S SYNCSHIFT 0~1      | S SYNCSHIFT 0~1        | SET TIMING SHIFT (Default = 0)                                                                                                    |
| R SYNCSHIFT          | SYNCSHIFT 0~1          | SHOW TIMING SHIFT STATUS                                                                                                    |
| S CONTRAST 0~60      | S CONTRAST 0~60        | SET CONTRAST (Default =30)                                                                                                    |
| R CONTRAST           | CONTRAST 0~60          | SHOW CONTRAST STATUS                                                                                                    |
| S BRIGHTNESS 0~60    | S BRIGHTNESS 0~60      | SET BRIGHTNESS (Default=30)                                                                                                    |
| R BRIGHTNESS 0~60    | BRIGHTNESS 0~60        | SHOW BRIGHTNESS                                                                                                    |
| S HUE 0~60           | S HUE 0~60             | SET HUE (Default=30)                                                                                                    |
| R HUE                | HUE 0~60               | SHOW HUE STATUS                                                                                                    |
| S SATURATION 0~60    | SATURATION 0~60        | SET SATURATION (Default=30)                                                                                                    |
| R SATURATION         | SATURATION 0~60        | SHOW SATURATION                                                                                                    |
| S SHARPNESS          | S SHARPNESS 0~60       | SET SHARPNESS (Default=0)                                                                                                    |
| R SHARPNESS          | SHARPNESS 0~60         | SHOW SHARPNESS                                                                                                    |
| S NR 0~3             | S NR 0~3               | SET NOISE REDUCTION (Default=OFF)                                                                                                    |
| RNR                  | NR 0~3                 | SHOW NOISE REDUCTION STATUS<br>(0= <b>OFF</b> 1=LOW 2=MIDDLE 3=HIGH)                                                                                                    |
| S VOLUME 0~100       | S VOLUME 0~100         | SET VOLUME LEVEL(Default=100)                                                                                                    |
| R VOLUME             | VOLUME 0~100           | SHOW VOLUME LEVEL STATUS                                                                                                    |
| S AUDIO DELAY 0~3    | S AUDIO DELAY 0~3      | SET AUDIO DELAY (0=OFF 1=40ms 2=110ms                                                                                                    |
| R AUDIO DELAY        | AUDIO DELAY 0~3        | 3=150ms)<br>SHOW AUDIO DELAY STATUS                                                                                                    |
| S AUDIO MUTE 0/1     | S AUDIO MUTE 0/1       | SET AUDIO MUTE ( <b>0=DISABLE</b> 1=ENABLE)                                                                                                    |
| R AUDIO MUTE         | AUDIO MUTE 0/1         | SHOW AUDIO MUTE                                                                                                    |

#### Multi-Format Switcher & Scaler

| Command            | Response                    | Description                     |
|--------------------|-----------------------------|---------------------------------|
| S HDMI AUDIO 0/1   | S HDMI AUDIO 0/1            | SET HDMI AUDIO (0=AUTO 1=EXT.)  |
| R HDMI AUDIO       | HDMI AUDIO 0/1              | SHOW HDMI AUDIO STATUS          |
| S KEYLOCK 0/1      | S KEYLOCK 0/1               | SET FRONT PANEL LOCK (0=DISABLE |
|                    |                             | 1=ENABLE)                       |
| RKEYLOCK           | KEYLOCK 0/1                 | SHOW FRONT PANEL LOCK STATUS    |
| S FREERUNCOLOR 0~1 | S FREERUNCOLOR 0~1          | SET BLANK SCREEN COLOR (0=BLACK |
|                    |                             | 1=BLUE)                         |
| R FREERUNCOLOR     | FREERUNCOLOR 0~1            |                                 |
|                    |                             | SHOW BLANK SCREEN COLOR STATUS  |
| PORT 0~0           | PORT 0~0                    | SET PORT SELECTION WHEN POWERED |
|                    |                             | 0=LAST MEMORY 5=VGA2            |
|                    |                             | 1=HDMI1 6=VGA3                  |
|                    |                             | 2=HDMI2 7=YPbPr                 |
|                    |                             | 3-HDMI3 8=CV                    |
|                    |                             | 4=VGA1                          |
| R IPCONFIG         | XXX.XXX.XXX.XXX             | SHOW IP ADDRESS                 |
| S DHCP             | S DHCP 0~1                  | SET DHCP (0=DISABLE 1=ENABLE)   |
| R DHCP             | DHCP 0~1                    | SHOW DHCP STATUS                |
| S SCAN 0~1         | S SCAN 0~1                  | SET AUTO SCAN INPUT(0=DISABLE   |
|                    |                             | 1=ENABLE)                       |
| R SCAN             | SCAN 0~1                    | SHOW AUTO SCAN INPUT STATUS     |
| S AUTOADJUST 1     | S AUTOADJUST 1              | ADJUST VGA DISPLAY              |
| S OSD 0~2          | S OSD 0~2                   | SET OSD (0=OFF 1=INFO 2=ON)     |
| R OSD              | OSD 0~2                     | SHOW OSD STATUS                 |
| ST                 | FW: X.XX                    |                                 |
|                    | SOURCE: HDMI1~CV / PORT On: |                                 |
|                    | Last                        |                                 |
|                    |                             |                                 |
| VOL +              |                             |                                 |
| QUIT               |                             |                                 |

#### Note:

- An incorrect command will respond with "Invalid Command<CR><LF>".
- Items in bold are default values.
- Resolution settings 0~13 are RGB encoded. Resolution 14~21 are YUV encoded.
- RS232 commands must be followed by a Carriage Return <CR> and for some systems a Line Feed <LF> command should be added.
- Commands may be entered as uppercase or lowercase.

# 5.0 Web GUI Operation

As shipped from the factory (or after factory default reset), the SC-1080R IP address is set for DHCP, meaning that it does not have an assigned static

IP address and when connected to a router on a LAN, the router will assign an IP address to the device. This can speed up the setup process in most instances, the device will get a valid IP address that matches your network, and the last octet will be unique so it does not conflict with any other existing IP address on the network. A user can find the IP address using the following method, and once access is established, the IP address can be changed to STATIC (rather than DHCP) if desired.

#### Finding the SC-1080R on the compatible LAN network

• The OSD Menu and RS-232/Telnet command "R IPCONFIG" can locate the SC-1080R's IP address on the network.

|                      |                                                                                                    |                                                                  | SC-1080R<br>Multi-Input Scaler |
|----------------------|----------------------------------------------------------------------------------------------------|------------------------------------------------------------------|--------------------------------|
| Pontt<br>Pontt. (OII | SOURCE VOAL *                                                                                                    | 514105<br>84401-1024/080/9<br>947047-1920-1000-60<br>86/2208-233 |                                |
|                      | Comps = Comps =  Comps =  For the second second sec |                                                                  |                                |
|                      |                                                                                                    |                                                                  |                                |

# 6.0 Troubleshooting

There are no field serviceable parts or circuits in the device. If you think the device is malfunctioning (or you have no picture output), please try to use the methods described in <u>Section 3.5</u> to obtain a picture first.

### 6.1 Contacting Hall Research

If you determine that your SC-1080R is malfunctioning, do not attempt to repair the unit. Instead, contact Hall Research Technical Support at 714-641-6607. To return the unit to Hall Research you must first get a Return Authorization (RMA) number. Package the unit carefully, if returning. We recommend that you use the original container.

# 7.0 Specifications

| Input Ports              | 3 x HDMI, 3 x VGA, 1 x Component, 1 x Composite, 6 x<br>3.5mm audio, 2 x RCA (Analog stereo L/R , 1 x IR IN, 1 x<br>RJ45, 1 x USB (Service only) |
|--------------------------|----------------------------------------------------------------------------------------------------|
| Output Ports             | 2 x HDMI, 1 x VGA or YPbPr(compatible HD15 to 3-RCA cable), 1 x SPDIF, 1 x 3.5mm audio                                                           |
| Power Supply             | 5 VDC @ 3A DC (US/EU Standard, CE/FCC/UL Certified)                                                                                              |
| Input Resolution         | Up to 1080p & WUXGA@60                                                                                                    |
| <b>Output Resolution</b> | Up to 1080p & WUXGA@60                                                                                                    |
| Mounting                 | Brackets at each end with screw holes provided for rack mounting                                                                                 |
| Dimensions               | 17" (432mm) W x 7.2" (183mm) D x 1.9" (47mm) H                                                                                                   |
| Weight                   | Product: 4.71 lbs. (2.14 kg)                                                                                                    |
| Chassis Material         | Metal                                                                                                    |
| Operating<br>Temperature | +32 to +104 °F (0 to 40 °C) 20%~90%, non-condensing                                                                                              |
| Power Consumption        | 11W                                                                                                    |
| ESD Protection           | Human Body model:<br>±8 kV (air-gap discharge)<br>±6 kV (contact discharge)                                                                      |
| MTBF                     | 90,000 estimated                                                                                                    |

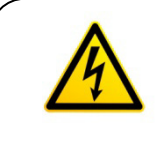

#### Notice

Use only regulated 5v DC supply (center positive) as supplied with the unit. Use of any other voltage will cause damage to the unit and void warranty.

# 8.0 Supported Input Resolutions

| Input Resolution           | CV           | Component    | PC           | HDMI         |
|----------------------------|--------------|--------------|--------------|--------------|
|                            |              |              |              |              |
| NTSC/PAL                   | $\checkmark$ |              |              |              |
| 640x480 (VGA) @60/72/75/85 |              |              | $\checkmark$ | $\checkmark$ |
| 800x600 (SVGA)@50/60/72/75 |              |              | $\checkmark$ | $\checkmark$ |
| 1024x768 (XGA)@60/70/75    |              |              | $\checkmark$ | $\checkmark$ |
| 1280x800 (WXGA)@60         |              |              | $\checkmark$ | $\checkmark$ |
| 1440x900 (WXGA+)@60        |              |              | $\checkmark$ | $\checkmark$ |
| 1600X900@60                |              |              | $\checkmark$ | $\checkmark$ |
| 1280x1024 (SXGA)@60/75     |              |              | $\checkmark$ | $\checkmark$ |
| 1400x1050 (SXGA+)@60       |              |              | $\checkmark$ | $\checkmark$ |
| 1600x1200 (UXGA)@60        |              |              | $\checkmark$ | $\checkmark$ |
| 1680x1050 (WSXGA)@60       |              |              | $\checkmark$ | $\checkmark$ |
| 1920x1200 (WUXGA)@60       |              |              | $\checkmark$ | $\checkmark$ |
| 4801                       |              | $\checkmark$ |              | $\checkmark$ |
| 5761                       |              | $\checkmark$ |              | $\checkmark$ |
| 480P                       |              | $\checkmark$ |              | $\checkmark$ |
| 576P                       |              | $\checkmark$ |              | $\checkmark$ |
| 720p@50/60                 |              | $\checkmark$ |              | V            |
| 1080i@50/60                |              | $\checkmark$ |              | V            |
| 1080p@50/60                |              |              |              | $\checkmark$ |

# 9.0 Supported Output Resolutions

| Output Resolution    | PC           | HDMI         |
|----------------------|--------------|--------------|
| 640x480 (VGA) @60    | $\checkmark$ | $\checkmark$ |
| 800x600 (SVGA)@60    | $\checkmark$ | $\checkmark$ |
| 1024x768 (XGA)@60    | $\checkmark$ | $\checkmark$ |
| 1280x768@60          | $\checkmark$ | $\checkmark$ |
| 1280x800 (WXGA)@60   | $\checkmark$ | $\checkmark$ |
| 1360x768@60          | $\checkmark$ | $\checkmark$ |
| 1440x900 (WXGA+)@60  | $\checkmark$ | $\checkmark$ |
| 1600X900@60          | $\checkmark$ | $\checkmark$ |
| 1280x1024 (SXGA)@60  | $\checkmark$ | $\checkmark$ |
| 1400x1050 (SXGA+)@60 | $\checkmark$ | $\checkmark$ |
| 1600x1200 (UXGA)@60  | $\checkmark$ | $\checkmark$ |
| 1680x1050 (WSXGA)@60 | $\checkmark$ | $\checkmark$ |
| 1920x1200 (WUXGA)@60 | $\checkmark$ | $\checkmark$ |
| 480P                 | HD           | $\checkmark$ |
| 576P                 | HD           | $\checkmark$ |
| 720p@50/60           | HD           | $\checkmark$ |
| 1080i@50/60          | HD           | V            |
| 1080p@50/60          | HD           | $\checkmark$ |

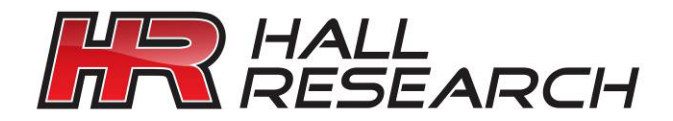

© Copyright 2016. Hall Research, Inc. All rights reserved.

1163 Warner Ave., Tustin, CA 92780 Ph: (714)641-6607